# 新型コロナワクチン接種の予約について(PC,スマホ)-No.2

市町村毎に進め方が異なるので、自治体のホームページからワクチン接種予約を進めます。

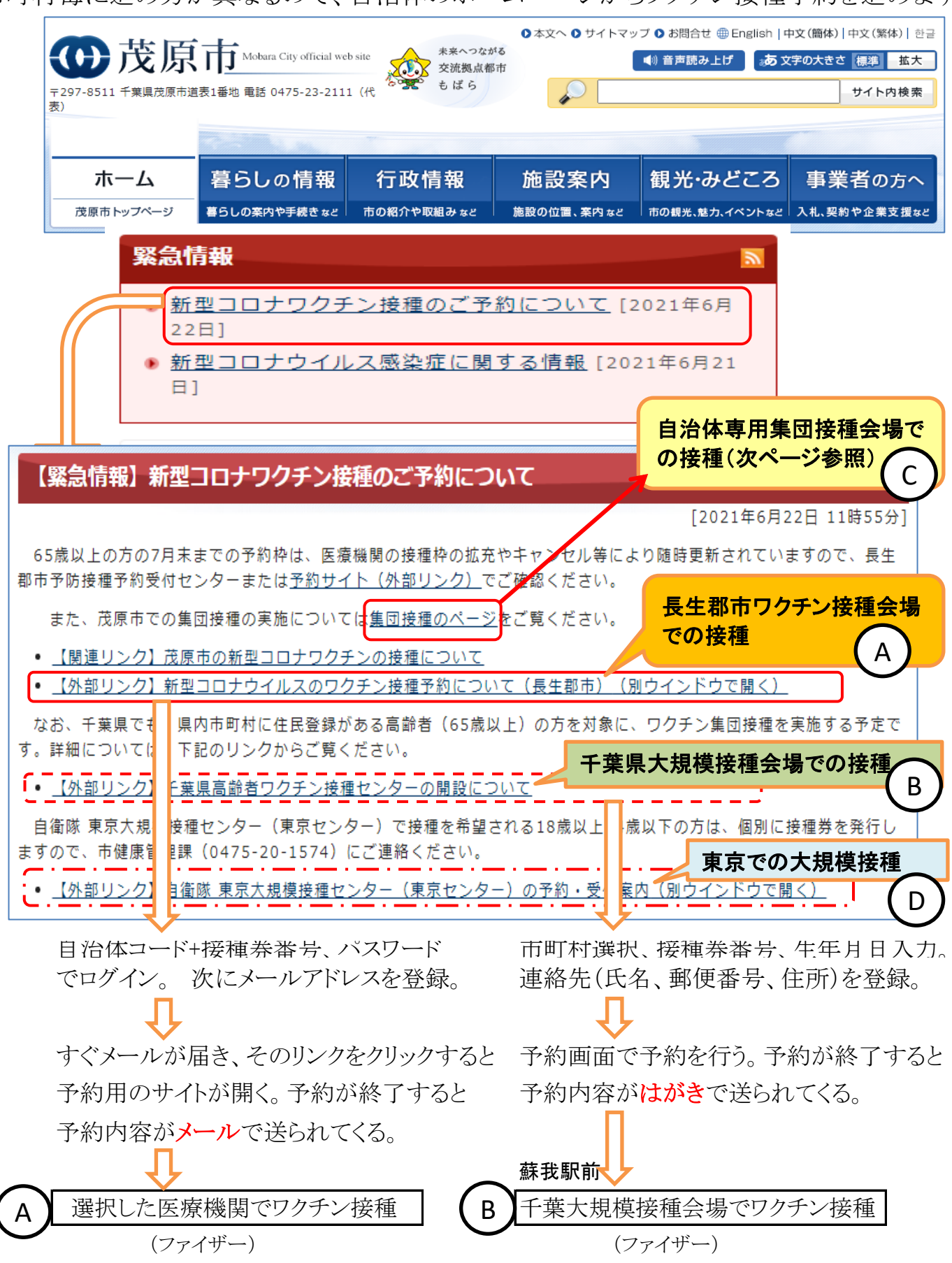

[新型コロナワクチン接種の予約について(PC、スマホ)-No.2] - 1 / 4 -

# 茂原市の新型コロナワクチンの集団接種について [2021年 新型コロナワクチン集団接種のお知らせ(65歳以上) [2021年 市内に住民登録のある65歳以上の方(1回も接種や予約をしていない方)を対象に、ファイザー製のワクチンを集団接種を実施します。 ファイザー製のワクチンを ●予約順位 予約順位

| 対象    |                | 予約開始日 |       |       |        |  |
|-------|----------------|-------|-------|-------|--------|--|
| 85歳以上 | (昭和12年4月1日以前生) | の方    | 6月17日 | (木曜日) | 8時30分~ |  |
| 75歳以上 | (昭和22年4月1日以前生) | の方    | 6月19日 | (土曜日) | 8時30分~ |  |
| 65歳以上 | (昭和32年4月1日以前生) | の方    | 6月23日 | (水曜日) | 8時30分~ |  |

※ 予約受付システムメンテナンスのため6月21日(月曜日)・22日(火曜日)は予約受付できません。

#### 集団接種会場(完全予約制)

| 市役所市民室          |             |               |     |             |  |  |
|-----------------|-------------|---------------|-----|-------------|--|--|
| 1回目             | 6月27日 (日曜日) |               | 2回目 | 7月18日(日曜日)  |  |  |
| 1回目             | 7月4日 (日曜日)  | ⇒             | 2回目 | 7月25日(日曜日)  |  |  |
| 1回目             | 7月11日 (日曜日) | ⇒             | 2回目 | 8月1日(日曜日)   |  |  |
| 本納公民館(ほのおか館)    |             |               |     |             |  |  |
| 1回目             | 6月26日 (土曜日) | ⇒             | 2回目 | 7月17日(土曜日)  |  |  |
| 1回目             | 6月27日(日曜日)  | $\Rightarrow$ | 2回目 | 7月18日 (日曜日) |  |  |
| 1回目             | 7月3日(土曜日)   | $\Rightarrow$ | 2回目 | 7月24日(土曜日)  |  |  |
| 1回目             | 7月4日 (日曜日)  | $\Rightarrow$ | 2回目 | 7月25日(日曜日)  |  |  |
| 1回目             | 7月10日 (土曜日) | ⇒             | 2回目 | 7月31日(土曜日)  |  |  |
| 1回目             | 7月11日 (日曜日) | $\Rightarrow$ | 2回目 | 8月1日(日曜日)   |  |  |
| 長生郡市広域市町村國組合管理棟 |             |               |     |             |  |  |
| 1回目             | 6月26日 (土曜日) | $\Rightarrow$ | 2回目 | 7月17日(土曜日)  |  |  |
| 1回目             | 6月27日(日曜日)  | ⇒             | 2回目 | 7月18日(日曜日)  |  |  |
| 1回目             | 7月3日(土曜日)   | ⇒             | 2回目 | 7月24日(土曜日)  |  |  |
| 1回目             | 7月4日 (日曜日)  | $\Rightarrow$ | 208 | 7月25日 (日曜日) |  |  |

1回目 7月10日 (土曜日) ⇒ 2回目 7月31日 (土曜日)

1回目 7月11日(日曜日) ⇒ 2回目 8月1日(日曜日)
 ※ 左右の同じ行の日程で2回の接種を受けてください。(3週間後の日程が設定されています)
 ※ 6月14日現在の予定です。今後、変更になる場合があります。

#### ◎個別接種について

予約枠は、予約のキャンセルや医療機関の接種枠の拡充により随時更新されていますので、長生都市・ ンターまたは予約サイトでご確認ください。

●予約方法
 ● 予約方法
 WEB受付
 ● 新型コロナウイルスのワクチン接種予約について(長生都市)
 ● 受付時間:24時間
 ● し同じ E 中 肥 士 の 均括 ス 4 の 古 は 5 ス 4 5 次 6 5 式

Aと同じ長生郡市の接種予約の方法で予約を進めます。

会場は「集団」で検索して、表示される集団接種場所を選択します(次頁)。

# [新型コロナワクチン接種の予約について(PC、スマホ)-No.2] - 2 / 4 -

| 衛隊 東京大規模接種センター(東京センター)の予約・受付案内                  |             |  |  |  |  |  |
|-------------------------------------------------|-------------|--|--|--|--|--|
| 武田/モデルナ社のワクチンを使用                                | D           |  |  |  |  |  |
| このページの掲載一覧はこちら(項目名をクリックしたらジャンプします)              |             |  |  |  |  |  |
| 予約対象者 当面の予約受付期間及び接種実施期                          | 同           |  |  |  |  |  |
| 予約方法(1回目の接種)         予約方法(2回目の接種)         予約にあた | 予約にあたっての注意点 |  |  |  |  |  |
| 当日のセンターにおける接種の流れ・注意点 予診票                        |             |  |  |  |  |  |
| センターの場所、行き方 センター運営・実施体制 Q&A(よ                   | くあるご質問)     |  |  |  |  |  |

# 1. 予約対象者

次のすべてに該当する方のみ、予約をすることができます。

ワクチンは予約数を基本に準備しているので、必ず予約をして下さい。

① 18歳以上で地方自治体から送付された接種券を持っていること

2 今回が第1回目のワクチン接種であること

╋

#### 【補足事項】

- 自衛隊大規模接種センターでは、原則として、接種券(原本)をお持ちいただいていない場合、ワクチンの接種はできません。 接種券がお手元に届いてからご予約いただき、当日、接種券(原本)を必ずお持ち下さい。
- 予約にあたり居住地域の制限はありません。
- 「18歳以上」の方とは、18歳の誕生日の前日以降の方を指します。
- 例:平成15年(2003年)6月22日生まれの方の場合、令和3年(2021年)6月21日から接種が可能です。 また、例のような現在17歳で18歳の誕生日前後に接種を希望される方については、予約システム上、Web予約サイトでの予約はできま せんので、専用お問い合わせ・予約窓口にて予約をお願いします。
- 健康状態に不安があり、接種に当たって医師との相談を希望する方については、かかりつけの医療機関等への受診を推奨します。
- 訪問接種は実施していませんので、ご自身でセンターにお越しいただける方のみを接種対象者としています。

○ 基礎疾患を有する方及び高齢者施設等の従事者の方で、市区町村から接種券の送付を受けた方は是非お早めの接種をお願いします。 手術予定のある方や、抗がん剤、副腎皮質ステロイド剤、免疫抑制・調整剤、免疫不全治療薬等の治療をされている方等は、予約に際して は接種の可否や接種時期について、主治医とよくご相談ください。

#### 2. 当面の予約受付期間及び接種実施期間

| 予約受付期間                                                                                                    | 接種実施期間               | 予約可能数  |          |  |  |  |
|----------------------------------------------------------------------------------------------------|----------------------|--------|----------|--|--|--|
| 6月26日(土)午前0時頃~<br>7月3日(土)23時59分                                                                                                    | 6月28日(月)~<br>7月4日(日) | 予約一旦満了 | 次の又幼母け問い |  |  |  |
| 6月28日(月)以降の予約は一旦満了となりました。<br>※表の予約可能数は予約受付開始時点における1週間分の合計値です。 を待つ必要あり                                                                                                    |                      |        |          |  |  |  |
| ※予約一旦満了となった際、 <b>キャンセルが出た場合は、都度予約枠が解放</b> されます。<br>予約は接種日前日の23時59分まで可能ですので、キャンセル待ちをされる方は、随時、Web予約サイトで予約<br>状況をご確認の上、キャンセル枠が生じた場合は速やかにご予約ください。専用お問い合わせ・予約窓口での予約<br>は、通話中にキャンセル枠が埋まってしまう可能性もあるため、Web予約サイトでの予約をお奨めします。 |                      |        |          |  |  |  |
| ※6月28日(月)以降は、基本的に2回目を接種する方の期間であるため、1回目接種の予約枠は非常に少なく<br>なります。                                                                                                    |                      |        |          |  |  |  |

# 3.予約方法(1回目の接種)

予約方法は、Webサイト予約、LINE予約及び専用お問い合わせ・予約窓口(電話)が利用可能です。

### Webサイト予約、LINE予約

Webサイト予約、LINE予約を希望する方は<u>こちら</u>をご覧ください。 ※LINE予約の場合、入力情報はLINE社側に残りません。

### 自衛隊 東京大規模接種センター専用 お問い合わせ・予約窓口

お問い合わせ・予約は下記の電話番号までお願いします。

開設時間: 午前7時~午後9時(毎日)

# お電話のおかけ間違いが発生しております。ご注意くださいませ。

一般: 0570-056-730

# 4. 予約方法(2回目の接種)

#### 第1回目を東京センターで接種した場合、第2回目も東京センターでの接種となります。

第2回目の接種日時は、第1回目の接種の際に東京センターでお知らせします。武田/モデルナ社製のワクチンの第 2回目の接種日について、世界保健機関(WHO)等は、4週間を超えた場合でも1回目から6週間後までに2回目を 接種することを目安としています(厚生労働省の「接種についてのお知らせ」による)。

**東京センターでは**、65歳以上の方々が7月31日までに2回の接種が出来ることを確実にするため、ご協力いただける方については、当面の間、2回目を5週間後に接種するようお願いしています。

2回目の接種日を変更したい場合は、専用お問い合わせ・予約窓口(0570-056-730)までご連絡ください。

## 5.予約にあたっての注意点

- (1) 予約にあたっては、まず、御自身が、市区町村での予約をしていないことを必ず確認して下さい。
- (2)市区町村での予約が既にあり、自衛隊大規模接種センターで予約を希望される方は、必ず、市区町村での予約を取り消して下さい。二重予約は、準備されたワクチンの無駄となります。
- (3) ワクチンは十分な量を準備していますので、慌てず、落ち着いて予約をして下さい。
- (4) 1名分の予約を取るために、ご家族やご友人全員で同時に予約専用ウェブサイトにアクセスすることはお控えください。サーバーの混雑の原因となります。
- (5) 予約の際には、お手元に接種券を用意して下さい。また、予約が完了しましたら、予約日時や接種場所等をしっかりと メモして下さい。

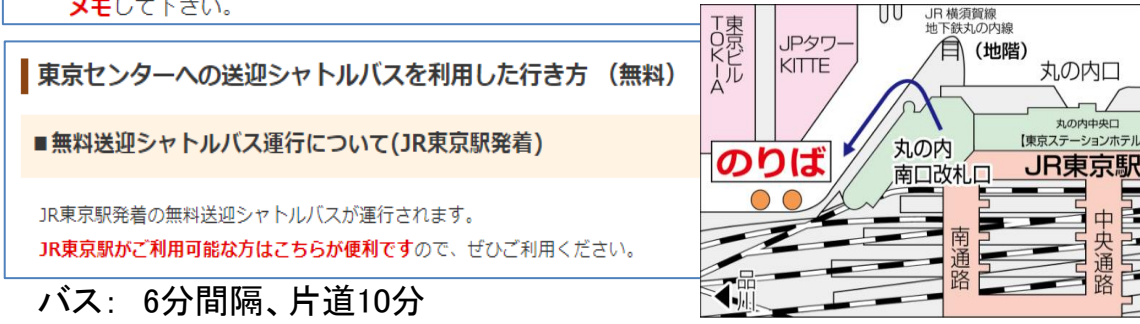

[新型コロナワクチン接種の予約について(PC、スマホ)-No.2] - 4 / 4 -

丸の内(北口